# **OSoennecken**

SoProcure

Release 5.59: Releasenotes

"Dateiupload-Dialoge"

Stand per 07.07.2021

## Inhalt

| 1.  | ANDERUNGEN / CHANGE REQUESTS | 5  |
|-----|------------------------------|----|
| 1.1 | Dateiupload-Formulare        | .3 |

# 1. Änderungen / Change Requests

## 1.1 Dateiupload-Dialoge

Die Dateiupload-Dialoge wurden überarbeitet und sind optisch sowie funktional vereinheitlicht und an das Design des Shops im Layout 5 angepasst.

Das Auswählen und Hochladen von Dateien ist in einem separaten Dialog ausgelagert, welcher über einen Link bzw. einen Button zu erreichen ist.

| SC.PROCURE                                                                                  | Warenkorb<br>0 Positionen   0,00 | Sortimente<br>Auswahl | Soennecken eG<br>Herr Klaus Katalog<br>Berater<br>© 02206 / 1234 - 567<br>© E-Mail versenden |         |
|---------------------------------------------------------------------------------------------|----------------------------------|-----------------------|----------------------------------------------------------------------------------------------|---------|
| MEIN KONTO         >                                                                        | SCHNELLBESTELLUNG >              | ALLE ARTIKEL >        | Suchbegriff eingeben                                                                         |         |
| Kataloge                                                                                    | Startseite / Anfrageartikel      |                       |                                                                                              |         |
| 🖉 CoDesk-Druckerzubehör                                                                     | Soennecken eG - Fre              | eitext-Anfragen       |                                                                                              |         |
| <ul> <li>Bürobedarf</li> <li>BüroBest</li> </ul>                                            | Datum: 06.07.2021                |                       |                                                                                              |         |
| ? Freitext-Anfragen                                                                         | Dateianhang:                     |                       |                                                                                              |         |
| Artikelkennzeichnung                                                                        | DATEI HOCHLADEN                  |                       |                                                                                              |         |
| Aktionsartikel     Neue Artikel     Am Lager vorrätig     Senviceartikel                    | Artikel-Nr.: Beschreibung*:      | ind addu bł           |                                                                                              | Preis*: |
| <ul> <li>Genehmigungspflichtig</li> <li>Umweltartikel</li> <li>Sonderkennzeichen</li> </ul> | Externer Hinweis                 | ind enaubt            |                                                                                              | //      |

Beispiel ist aus einer Freitext-Anfrage:

Im Dialog wird auf die zulässigen Dateitypen und die maximale Dateigröße hingewiesen.

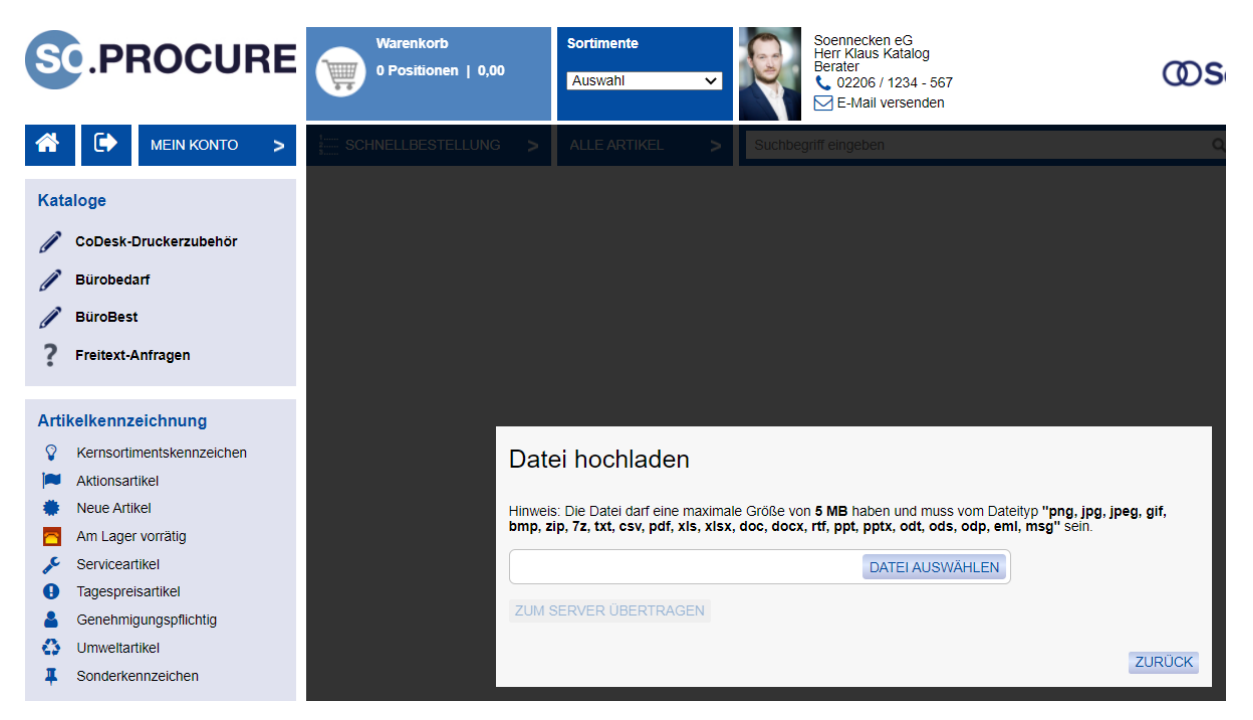

Die Dateitypen werden auch als Vorauswahl bei der Dateiauswahl (Explorer) hinterlegt.

Über den Button "Zum Server übertragen" wird die Datei hochgeladen.

| Datei hochladen                                                                                                   |                                                                                                 |
|----------------------------------------------------------------------------------------------------|-------------------------------------------------------------------------------------------------|
| Hinweis: Die Datei darf eine maximale Größe von 5 ME<br>bmp, zip, 7z, txt, csv, pdf, xls, xlsx, doc, docx, rtf, p | I haben und muss vom Dateityp "png, jpg, jpeg, gif,<br>pt, pptx, odt, ods, odp, eml, msg" sein. |
| Importbeispiel.xls                                                                                                | DATEI AUSWÄHLEN                                                                                 |
| ZUM SERVER ÜBERTRAGEN                                                                                             |                                                                                                 |
|                                                                                                    | ZURÜCK                                                                                          |

Anschließend ist die Datei an der Freitext-Anfrage angehängt.

| Bestellarchiv: Anfragen / Anfrageartikel / Als neue Anfrage | € 2                         | Zurück |
|-------------------------------------------------------------|-----------------------------|--------|
| Soennecken eG - Freitext-Anfragen                           |                             |        |
| Datum: 06.07.2021                                           | SPEICH                      | IERN   |
| Dateianhang:                                                |                             |        |
| Dokument                                                    | Beschreibung                |        |
| Importbeispiel.xls                                          | SPEICHERN LÖSCHEN           |        |
| DATEI HOCHLADEN                                             |                             |        |
| Artikel-Nr.: Beschreibung*:                                 | Preis*: Menge*: ME *: MwSt. |        |
| Maximal 700 Zeichen sind erlaubt                            | 0,00 0 Stck 19% •           |        |

#### Beispiel ist aus einem Einkaufskatalog:

Einkauf: Katalog einstellen / Katalog 'Importbeispiel' Details

### Katalog 'Importbeispiel' Details

| KATALOG ÄNDERUNGS-HIS                           | TORIE       |                  |   |                    |
|-------------------------------------------------|-------------|------------------|---|--------------------|
| Katalog Details:                                |             |                  |   |                    |
| Katalogname:                                    | Importbeis  | spiel            |   |                    |
| Katalogart:                                     | o norm      | nal              | 0 | Freitextbestellung |
| Zusätzliche Informationen in der                | Bestellung  | :                |   |                    |
|                                                 |             |                  |   |                    |
| Zusätzliche Informationen in Htr<br>übernehmen: | nl-Bestellu | ng 🗌             |   |                    |
| Kataloglogo<br>(max. 20x20 Pixel):              |             |                  |   |                    |
| User Help Desk (UHD):                           | 🔵 vom       | Hauptlieferanten |   | O baten            |
| UHD-Ansprechpartner:                            |             |                  |   |                    |
| UHD-Funktion:                                   |             |                  |   |                    |
| UHD-Telefon:                                    |             |                  |   |                    |
| UHD-Maill:                                      |             |                  |   |                    |
| UHD-Betreff (Mail):                             |             |                  |   |                    |
| UHD-Bild<br>(max. 50x50 Pixel):                 |             |                  |   |                    |
| Dateiupload in das Kata                         | log-Bild    | verzeichnis:     |   |                    |

Bei einem fehlerhaften Dateityp oder einer zu großen Datei erfolgt eine entsprechende Mel-

dung innerhalb des Dialogs.

| Dateiupload in das Kata                             | og-Bildverzeichnis                                            |
|-----------------------------------------------------|---------------------------------------------------------------|
| Hinweis: Die Datei darf eine maximale Größ<br>sein. | e von 10 MB haben und muss vom Dateityp "jpg, jpeg, png, zip" |
|                                                     | DATEI AUSWÄHLEN                                               |
| ZUM SERVER ÜBERTRAGEN                               |                                                               |
|                                                     | ZURÜCK                                                        |

Das erfolgreiche Hochladen der Datei wird mit einer entsprechenden Meldung dargestellt.

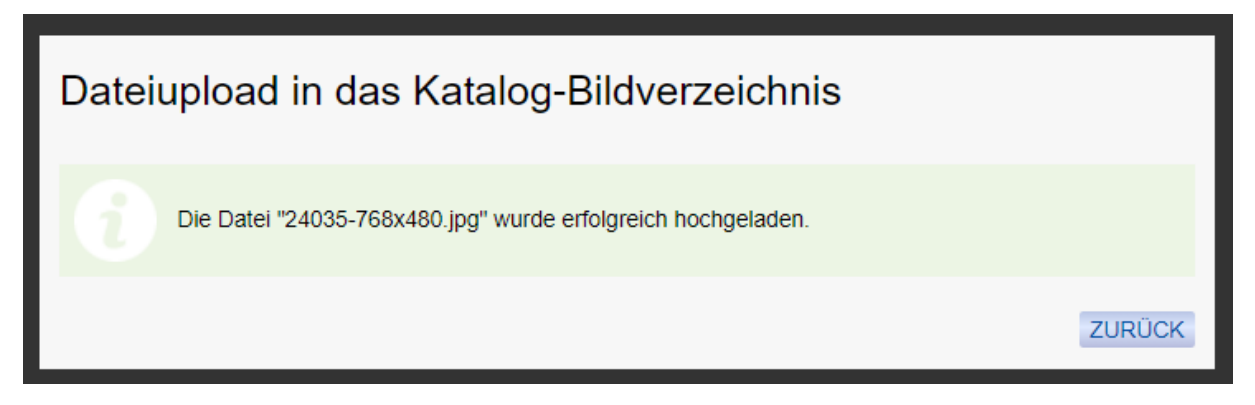

Wenn nach dem Hochladen einer Datei direkt ein Import gestartet wird, wie beispielsweise bei Lagerbeständen, Budgets oder Sachkonten, wird dies entsprechend angezeigt.

Beispiel aus dem Import von Sachkonten:

Verwaltung: Sachkonten

| Sachkonten                                   |                      |                   |            |                           |
|----------------------------------------------|----------------------|-------------------|------------|---------------------------|
| Der Auftrag wird verarbeitet und die Sachkon | nten werden in das S | System übernommen | l.         |                           |
|                                              |                      |                   |            |                           |
| Katalogname                                  |                      | Warengruppen      |            | Artikel ohne<br>Sachkonto |
| Visitenkarten TP                             | Exportieren          | Importieren       | Bearbeiten | <u>42</u>                 |
| Visitenkarten                                | Exportieren          | Importieren       | Bearbeiten | <u>8</u>                  |

Im Layout 4 des SoProcure, sowie im SoConnect, wird der gleiche Dialogaufbau verwendet, es sind lediglich einzelne Elemente an das jeweilige Design angepasst.

|  | Beispiel aus | einem | Einkaufskatalogs | s im Layout 4: |
|--|--------------|-------|------------------|----------------|
|--|--------------|-------|------------------|----------------|

| Katalog Details                               |                                                   |
|-----------------------------------------------|---------------------------------------------------|
| Katalog Änderu                                | ungs-Historie                                     |
|                                               |                                                   |
| Katalog Details                               |                                                   |
| Katalogname:                                  | Importbeispiel                                    |
| Katalogart: 💿 normal                          | ○ Freitextbestellung                              |
| Zusätzliche Informationen in de               | er Bestellung:                                    |
|                                               |                                                   |
|                                               |                                                   |
| Zusätzliche Informationen in H<br>übernehmen: | tml-Bestellung                                    |
| Kataloglogo<br>(max. 170x170 Pixel):          |                                                   |
| User Help Desk (UHD):                         | vom     Hauptlieferanten     o eingestellte Daten |
| UHD-Ansprechpartner:                          |                                                   |
| UHD-Telefon:                                  |                                                   |
| UHD-Maill:                                    |                                                   |
| UHD-Betreff (Mail):                           |                                                   |
| UHD-Bild (max. 50x50 Pixel):                  |                                                   |
| Dateiupload in das Katalog-E                  | Bildverzeichnis:                                  |
| Datei hochladen                               |                                                   |

| inweis: Die Datei darf eine ma | ximale Größe von 10 MB haben und muss vom Dateityp "jpg, jpeg, png, zi |
|--------------------------------|------------------------------------------------------------------------|
|                                |                                                                        |
|                                | Datei auswählen                                                        |
| Zum Server übertragen          |                                                                        |
|                                |                                                                        |
| Zurück                         |                                                                        |